## Steps to clear the stored webpage data on a Windows computer using Chrome or Firefox

When held down together, these three keys on your keyboard will open the 'Clear Cache' window:

## Control-Shift-Delete.

The Delete key is above the arrows that move the cursor:

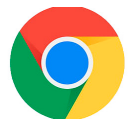

In Chrome, this window will open.

For Time Range: Change to 'All Time'.

For the check boxes: 'Cookies and other site data' and 'Cached images and files'.

Then Clear Data.

You may get a prompt, 'Are you sure?' Yes! You are sure!

Then, close all the browser tabs and windows you have open, and open a new window.

Return to the webpage that was not displaying properly. The page should load a little more slowly than before because fresh copies of the content are being saved.

Next visit, the new files will be used and the page will load more quickly.

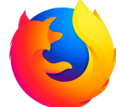

In Firefox, this window will open. For Time Range: Change to 'Everything'.

For the check boxes:

'Cookies', 'Cache' and 'Site Settings'

Then 'OK'.

You may get a prompt, 'Are you sure?' Yes! You are sure!

Then, close all the browser tabs and windows you have open, and open a new window.

Return to the webpage that was not displaying properly. The page should load a little more slowly than before because fresh copies of the content are being saved. On your next visit, the new files will be used and the page will load more quickly.

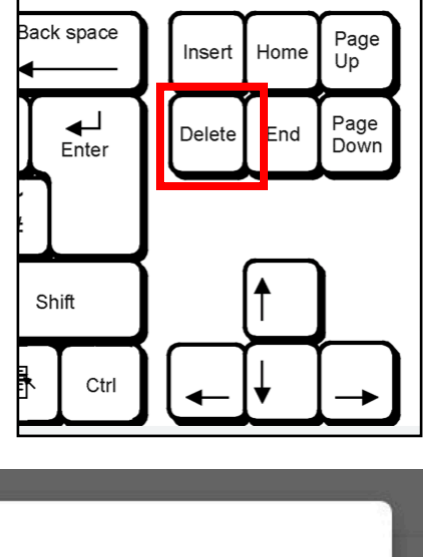

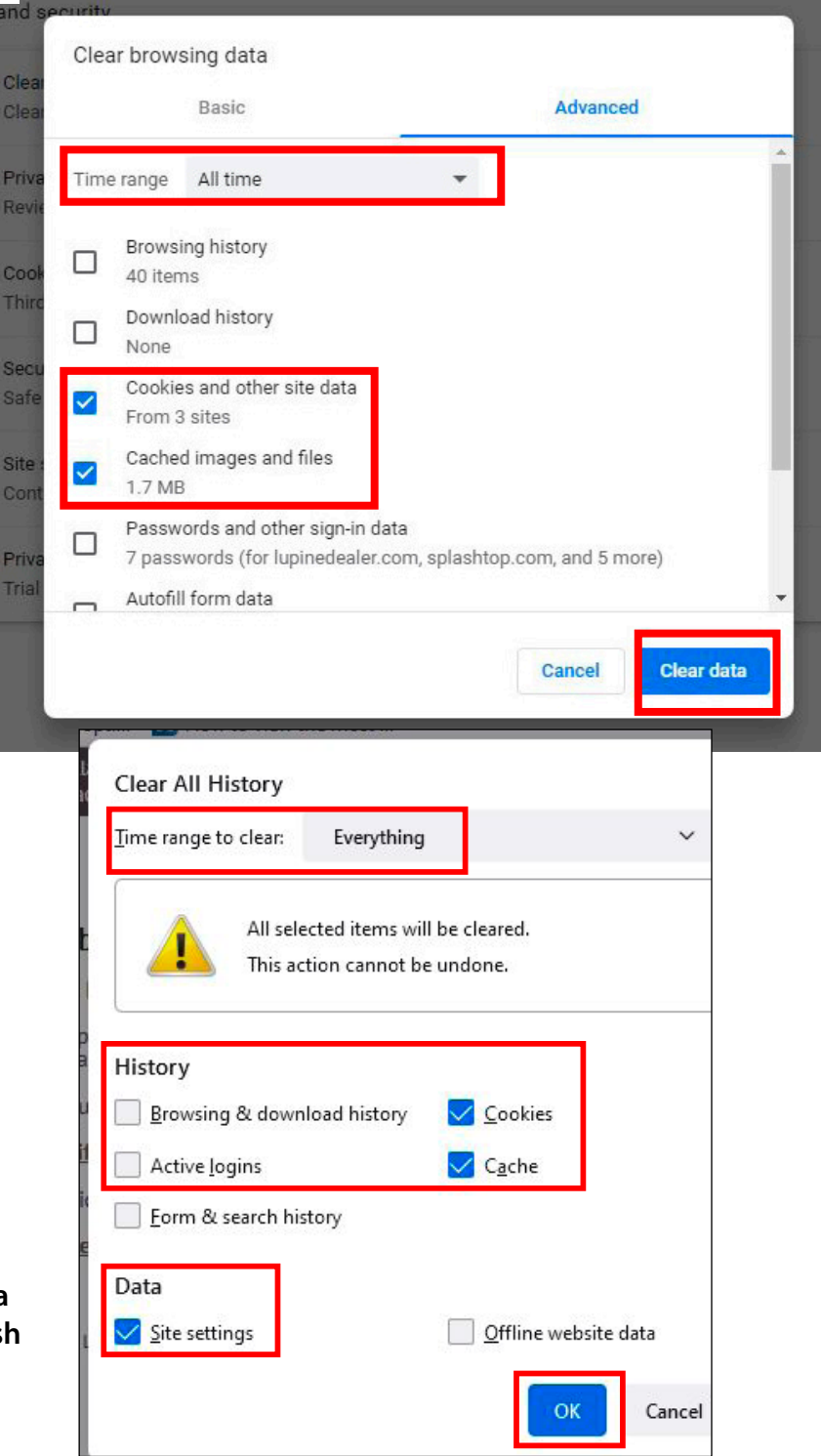